## **Adding Gender Identity and/or Sexual Orientation to a Patient's Chart**

Last modified on 06/11/2025 1:48 pm EDT

You can add easily gender identity and sexual orientation to a patient's chart in the demographics section.

1. First, enable this feature on your account.

- Go to Account > Provider Settings and select the General tab.
- Scroll down to the Meaningful Use section.
- Uncheck the Hide Gender & Identity dropdowns for DrChrono web and OnPatient/check-in applications hox
- Scroll down and select Update Entire Profile

To disable this feature, check the Hide Gender & Identity dropdowns for DrChrono web and onpatient/check-in applications box, scroll down, and click Update Entire Profile.

2. Next, Navigate to the patient's chart by going to Patients > Patient List and selecting the patient or Searching for a patient's name.

3. Once in the chart, select the Demographics section on the left if it is not already selected. Next, select the Demographics tab and navigate to the Gender Identity dropdown menu.

## 4. Select the option from the menu.

| Male<br>Female<br>Male-to-Female (MTF)/Transgender Female/Trans Woman<br>Female-to-Male (FTM)/Transgender Male/Trans Man<br>Genderqueer, neither exclusively male nor female<br>Other | ✓ Heterosexual (not lesbian, gay, or bisexual)<br>Lesbian or gay<br>Bisexual<br>Other |
|----------------------------------------------------------------------------------------------------|---------------------------------------------------------------------------------------|
| ✓ Unknown                                                                                                    | Olikilowii                                                                            |
| Choose not to disclose                                                                                                    | Choose not to disclose                                                                |

5. Scroll down to the bottom of the page and click Save Demographics.

| Miscellaneous     |                             |            |  |  |
|-------------------|-----------------------------|------------|--|--|
| Signature On File | Consent On File             | ~          |  |  |
| Default Pharmacy  | Walgreens #00689, 940402701 | Set Remove |  |  |
| Save Demographics |                             |            |  |  |

6. The Gender Identity and Sexual Orientation options will also appear in the check-in process with OnPatient.

| Name & Gender   |             |                   |           |        |
|-----------------|-------------|-------------------|-----------|--------|
| First Name      | Middle Name |                   | Last Name | Suffix |
| Jenny           |             |                   | Harris    |        |
| Nickname        |             | Sex               |           |        |
| Jen             |             | Female            |           | ~      |
| Gender Identity |             | Sexual Orientatio | n         |        |
| Female          | *           | Bisexual          |           | ~      |
|                 |             |                   |           |        |